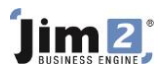

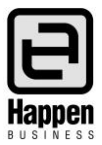

This document will explain:

How to add a CardFile using Quick Add CardFile as all quotes and jobs require customer CardFiles to be entered.
 Quick Add CardFile allows for simple CardFile creation.

## **Skill Steps:**

- 1. Select the CardFiles tab from the Jim2 ribbon.
- 2. Click the Quick Add CardFile icon.

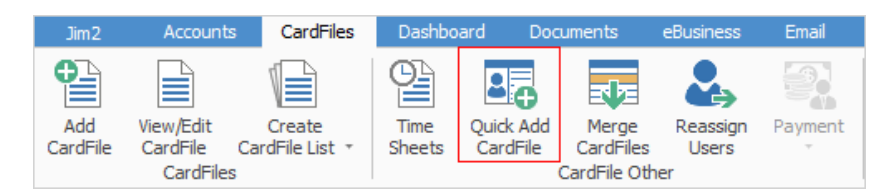

- 3. Choose whether the new CardFile is a company or individual type CardFile.
- 4. Choose whether the new CardFile is a Customer (to be invoiced) or a Ship (to be shipped to, is not invoiced) CardFile.
- 5. Tab to the Name field and enter the CardFile name.
- 6. Tab to the Address field and enter the address, suburb, state and postcode information.
- 7. Tab to the Contact Name field and enter the contact name.
- 8. Tab to any other fields and enter the appropriate information.

| 🔁 Quick Add   | CardFile                                    |         |                         | $\times$ |
|---------------|---------------------------------------------|---------|-------------------------|----------|
| Card Code     | GENERAL.EN   Company Vende  Individual      | or 🔽 Cu | ustomer 🗌 Ship          |          |
| Name          | General Engineering Pty Ltd                 |         |                         |          |
| Address       | 24 Mt Arthur Drive                          | Contact |                         |          |
|               |                                             | Name    | Phillip Hawkins         |          |
| Suburb        | NARRABEEN                                   | Phone   | 02 9671 7652            |          |
| State         | NSW V Post Code 2101                        | Mobile  | 0411 904 134            |          |
| Country       | Australia                                   | Fax     | 02 9671 7653            |          |
| Customer      |                                             | EMail   | p.hawkins@geneng.com.au |          |
| Acc. Mgr      | V Price level 1 V                           |         |                         |          |
| Terms         | 7DAYS 🗸                                     |         |                         |          |
| Statement via | Email & Print V Invoice via Email & Print V |         |                         |          |
| Groups        |                                             |         | •••                     |          |
| Branch        | SubBranch V G                               | GL Dept |                         |          |
|               |                                             |         | <u>S</u> ave Cancel     |          |

9. Click Save.

For further information please go to Jim2 online Help file at http://jim2help.happen.biz/index.html and search CardFile.

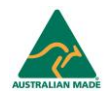